## 金物工法から在来工法への変更方法

サンプルデータの「STRDESIGN サンプル V14 (3 階・金物・べた基礎)」を例に、変更方法を示します。

| オルダ: C:¥Prog     | ram Files¥STRDESIGN V14¥DATA¥ |                              |             |            |
|------------------|-------------------------------|------------------------------|-------------|------------|
| 物件番号             | 物件名                           | ファイル名                        | バージョン       | 更新日        |
| 999951-04-0023-2 |                               | FIPCSV(FIP修正)                | V14-02-002  | 2010/03/09 |
| 999951-04-0023-2 |                               | FIPCSV                       | V14-02-002  | 2010/03/09 |
|                  | STRDESIGNサンブル(構造自動前)          | STRDESIGNサンプルV14(構造自動前)      | V14-03-001  | 2010/08/31 |
|                  | STRDESIGNサンブル(構造自動後)          | STRDESIGNサンプルV14(構造自動後)      | V14-03-001  | 2010/11/01 |
|                  | STRDESIGNサンブル(混構造)            | STRDESIGNサンブルV14(混構造)        | V14-03-001  | 2010/08/31 |
|                  | STRDESIGNサンブル(2階・在来・布基礎)      | STRDESIGNサンプルV14(2階・在来・布基礎)  | V14-03-001  | 2010/08/31 |
|                  | STRDESIGNサンブル(3階・在来・布基礎)      | STRDESIGNサンプルV14(3階・在来・布基礎)  | V14-03-001  | 2010/08/31 |
|                  | STRDESIGNサンブル(3階・金物・ベた基礎)     | STRDESIGNサンプルV14(3階・金物・ベた基礎) | V14-03-001  | 2010/08/31 |
|                  | STRDESIGNサンブル(2階・在来・布基礎)      | サンブルV14(2階・在来・布基礎→混構造)       | V14-01-002  | 2009/12/08 |
|                  |                               | モデルプラン                       | V14-02-002  | 2010/03/04 |
|                  |                               | モデルプラン1(2)                   | V14-02-002  | 2010/03/09 |
|                  |                               | モデルプラン1(3)                   | V14-02-002  | 2010/03/12 |
|                  |                               | エデルゴニンオ (2)                  | 1/14-02-002 | 2010/03/08 |
| <                |                               |                              |             | >          |

1) サンプルデータを開き、ファイルメニューの"追加インポート"を選択します。

在来工法(M910)のファイルを開きます。

| 🟠 STRDESIGNサンブルV14(3階・在来・布基           | 曜).mld           | - Modeler     |
|---------------------------------------|------------------|---------------|
| ファイル(E) 編集(E) 入力制御邸 表示(V) ツール(I       | ) ∧⊮7°( <u>H</u> | )             |
| 新規作成(N)                               | Ctrl+N           |               |
| 開( <sup>(</sup> )<br>再読み込み(1)         | Ctrl+O           | <b>2-</b> 17- |
| 閉じる(①)                                |                  | t 🛃 v         |
| 上書き保存(S)<br>タガを付けて保存(A)               | Ctrl+S           | È             |
|                                       |                  | -             |
| テンプレートとして1米1子(1)<br>部材テンプシートデー対保存(13) |                  |               |
| ብንቱ°-Իወ                               |                  | 唐福度星          |
| エクスホ <sup>®</sup> ート( <u>E</u> )      |                  |               |
| 追加インホ°ート( <u>D</u> )                  |                  | · · ( )       |
|                                       | Ctrl+P           | V             |
| フッンタの設定( <u>R</u> )                   |                  |               |
| 1 STRDESIGNサンプルV14(3階・在来・布基礎).mld     |                  |               |
| 2 All来リンクル.mid                        |                  |               |
|                                       |                  |               |
|                                       |                  |               |

2) インポート情報の選択画面で、「インポート情報を使用しない」を選択→次へボタンを押下します。

| インホート情報の選択                                                                                                    | ×                   |
|----------------------------------------------------------------------------------------------------|---------------------|
| 追加インボートを開始します。<br>追加インボートに使用する設定情報を一覧から選択して下<br>独自の設定を行う場合には、「ハンボード情報を使用しない」                                          | さい。<br>を選択して下さい。    |
| 小水-1488-95<br>(小水-1488-95<br>(小水-1-89時<br>そ初にムラージボート<br>名切にムラージボート<br>他にムロテージ連携インボート(全物工法用)<br>他社CADテージ連携インボート(在来工法用) | 100k                |
| , 「詳細を設定する                                                                                                    |                     |
|                                                                                                    | < 戻る(田) (次へ似) キャンセル |

3) 追加インポート情報の設定画面で、分類名「梁端仕ロ情報・母屋端仕ロ情報」の操作ダウンリスト から"追加"を選択→次へボタンを押下します。

| ラーム 分類コード | デー処分 | 枝番 | 分類名        | 基本 | インポート | 操作                                       |
|-----------|------|----|------------|----|-------|------------------------------------------|
| AA140400  | 0    | 1  | 基礎スラブ鉄筋仕様  | 12 | 12    |                                          |
| AA141110  | 0    | 0  | 梁端仕口情報     |    | 196   | 追加                                       |
| AA141120  | 0    | 0  | 母屋端什口情報    |    | 82    | Sehr                                     |
| AA141130  | 0    | 0  | 仕口断面名称     | 3  | 3     |                                          |
| AA141130  | 0    | 1  | 仕口断面名称     | 1  | 1     |                                          |
| AA141140  | 0    | 0  | 梁端金物情報     | 32 |       | 追加・公類の無いとさ                               |
| AA141150  | 0    | 0  | 梁端金物名称     | 10 |       | 2月11-17-10月1日-0-CC<br>署換                 |
| AA141150  | 0    | 1  | 梁端金物名称     | 2  |       | 置換:分類があるとき置換えない                          |
| AA150100  | 0    | 1  | 鉄筋強度       | 3  | 3     | 置換:分類が無いときは置換えない                         |
| AA150200  | 0    | 0  | アンカーボルト強度  | 4  |       | 置換:エラー帯域指定<br>黒海・北京院のボック大黒きゆうる           |
| AA150200  | 0    | 1  | アンカーボルト強度  | 4  | 4     | 直換:指定階のナーダを直さ換える<br>  罟地・冬母=トッケデータを署き地ラス |
| AA160100  | 0    | 1  | コンクリート強度   | 15 | 15    | 置換:DLLで判定したデータを置き換え                      |
| AA210100  | 0    | 0  | 偏心率        | 3  |       | 更新:DLLで更新する                              |
| AR010101  | 0    | 0  | 展根額樹(白色情報) | 0  |       | 削除                                       |

追加インポート開始の確認画面で完了ボタンを押下します。 処理中の画面が出て、その後インポートが完了します。

| 追加インキ*ート開始の確認                                                                                                    |                                |  |  |  |  |
|----------------------------------------------------------------------------------------------------|--------------------------------|--|--|--|--|
| 適加インボート間始の準備ができました。<br>適加インボートを間除する場合にはCFT ボタンをクリックして下さい。<br>実行を取り止めたい場合にはCFT だかりたタンをクリックして下さい。<br>対象ファイル:CVProgram Files¥STRDESIGN V14¥DATAVSTRDESIGNサンプルV14(S階・在来・布基礎) mld<br>適加インボートファイル:CVProgram Files¥STRDESIGN V14¥Modeler¥Template¥金物工法(プレセッター)テンプレートV14.csv<br>インボート情報: (インボート情報を使用しない) |                                |  |  |  |  |
|                                                                                                    | 处理中                            |  |  |  |  |
|                                                                                                    | 追加インポートの処理中です。<br>しばらくお待ちください。 |  |  |  |  |
| 〈 戻る(B) (1 元7 1)                                                                                                    | **>>\                          |  |  |  |  |

## 4) 建物概要

物件情報タブの建物概要を選択し、プロパティ画面で工法の「0-在来軸組工法」を選択→更新ボタンを 押下します。

| ▲ 🖃 🗐 物件情報                              |               |                               |                                  |                    |         |   |  |
|-----------------------------------------|---------------|-------------------------------|----------------------------------|--------------------|---------|---|--|
| 🔺 🐘 🖓 基本情報                              | 7             | フ*ロハ*ティ                       |                                  |                    |         | × |  |
| ▶ ● ● ● ● ● ● ● ● ● ● ● ● ● ● ● ● ● ● ● |               | 建物概要                          |                                  |                    |         |   |  |
|                                         |               | 項目                            |                                  | 内容                 |         | ^ |  |
| → 最高高さ・面積(                              |               | 建物階数(木造                       | 3 - 3階                           |                    |         |   |  |
| 🛛 🚰 🐘 🚽 性能評価等級                          |               | 主要用途コード                       | 8010                             |                    |         |   |  |
|                                         | $\sim$        | 主要用途                          | 一戸建ての住宅                          |                    |         |   |  |
| 報                                       |               | 建物規模                          | 3 - 地上3階建                        |                    |         |   |  |
|                                         |               | 工法                            | 0-在来軸組工注                         | £                  | Ψ.      |   |  |
| 20                                      | $\mathcal{X}$ | 基本モジュール                       | 0 - 在来軸組工注<br>1 - 今物工注           | 5                  |         |   |  |
|                                         | <u> </u>      | 標準の屋根勾配                       |                                  | E.                 |         |   |  |
|                                         |               | 垂木ピッチ(mm)                     | 455.00                           |                    |         |   |  |
|                                         |               | 軒の出(mm)                       | 455.00                           |                    |         |   |  |
|                                         |               | ケラバの出(mm)                     | 455.00                           |                    |         |   |  |
|                                         |               | 「階里十高(mm)<br>optitiestration( | 6100.00                          |                    |         |   |  |
|                                         |               | -                             |                                  |                    | )       | _ |  |
|                                         |               | 更                             | .#                               | -112               | ) EN    |   |  |
|                                         |               | 閉じる                           |                                  |                    |         |   |  |
|                                         |               | н н н                         | н                                | 0/0                |         |   |  |
|                                         |               | ・各階軒高、日                       | 台天端高さ、基                          | 礎高さはGLた            | いらの絶対高さ | ţ |  |
|                                         |               | ・1階基準床高                       | <u>した</u><br>一<br>二<br>台<br>天端高さ | からの相対高さ            | <u></u> |   |  |
|                                         |               | ・2、3階基準<br>・基礎さけ基礎            | 慧床高:1、2階<br>割バッキンを含ま             | 軒高からの相対<br>ない高さを指定 | す高き     |   |  |
|                                         | I             | ※主台天端高る                       | 新は基礎バッキン                         | を考慮した高さ            | きを指定します | + |  |

5)構造計算タブの構造計算パラメータを選択して、"梁端部の断面欠損の考慮"の「1-する」を選択→ 更新ボタンを押下します。

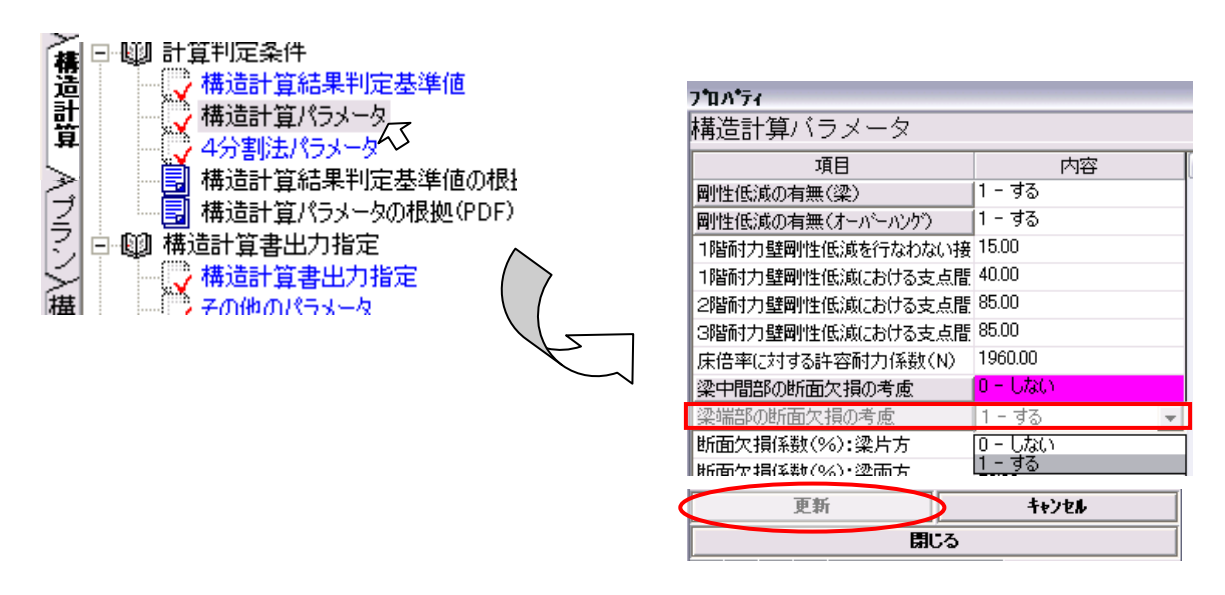

6)構造計算タブの構造計算実行をダブルクリックして、計算を実行します。

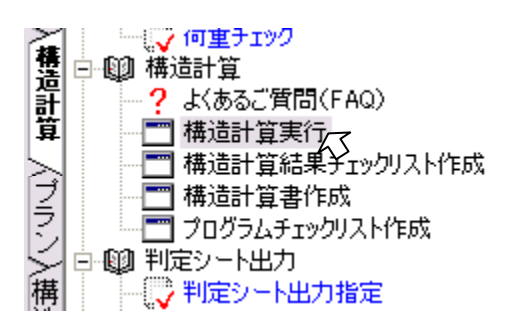

7)構造計算書作成を開き、「5.1 柱頭・柱脚の接合金物の検討(標準計算法)」で金物工法の金物が引き当たっていることを確認します。また、「5.2 横架材端部接合部の検定(標準計算法)」で横架材端部 仕様に仕口名称が引き当たっていることを確認します。

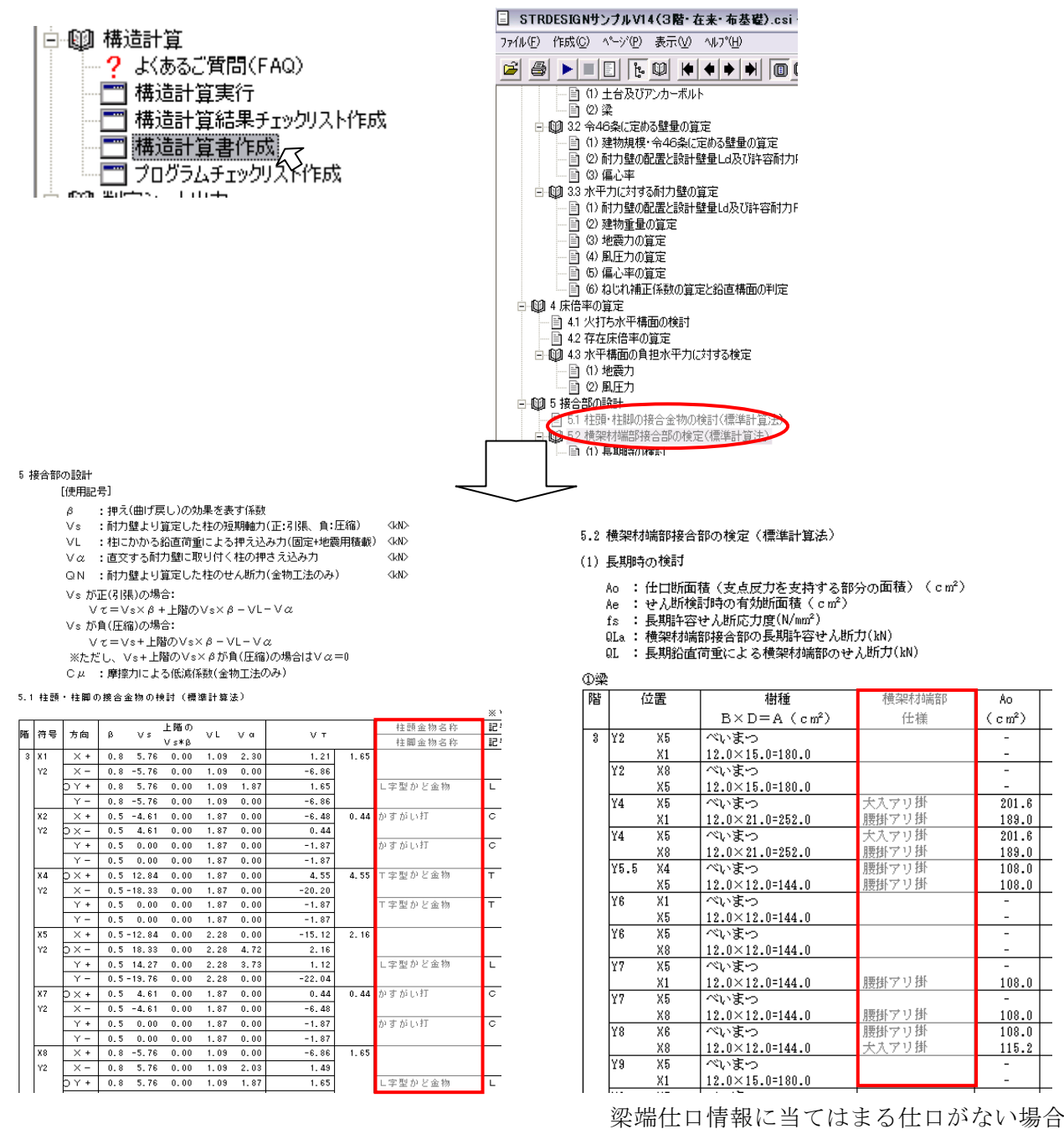

は空欄となります。

## 【参考】

梁端仕口情報の仕口区分については、STR\_HELP「6.6.2設定上の注意」③④、 及び、参考資料「在来工法の横架材端部の設定方法」をご参照ください。